# Doğrulanmış Yazar Kayıtlarının/Araştırmacı Profillerinin (Claimed Author Records/Researcher Profiles) Birleştirilmesi

Web of Science (WoS) veri tabanında doğrulanmış hesaplar, hesap adının sağında bulunan vişaretiyle gösterilir. Doğrulanmış bir hesap, araştırmacıya ait bir e-posta adresi ile eşleşmiş ve araştırmacının yayın ve üyelik geçmişine ilişkin araştırmacı tarafından düzenlenmiş/kontrol edilmiş bilgileri içermektedir.

Araştırmacıya ait birden fazla doğrulanmış hesabın tek bir hesapta birleştirilmesi için aşağıdaki işlemler yapılır.

• Web of Science (WoS) veri tabanında (<u>https://www.webofscience.com/</u>) diğer tüm hesapların tek bir hesapta birleştirilmesi istenen hesap/e-posta adresi ile oturum açılır.

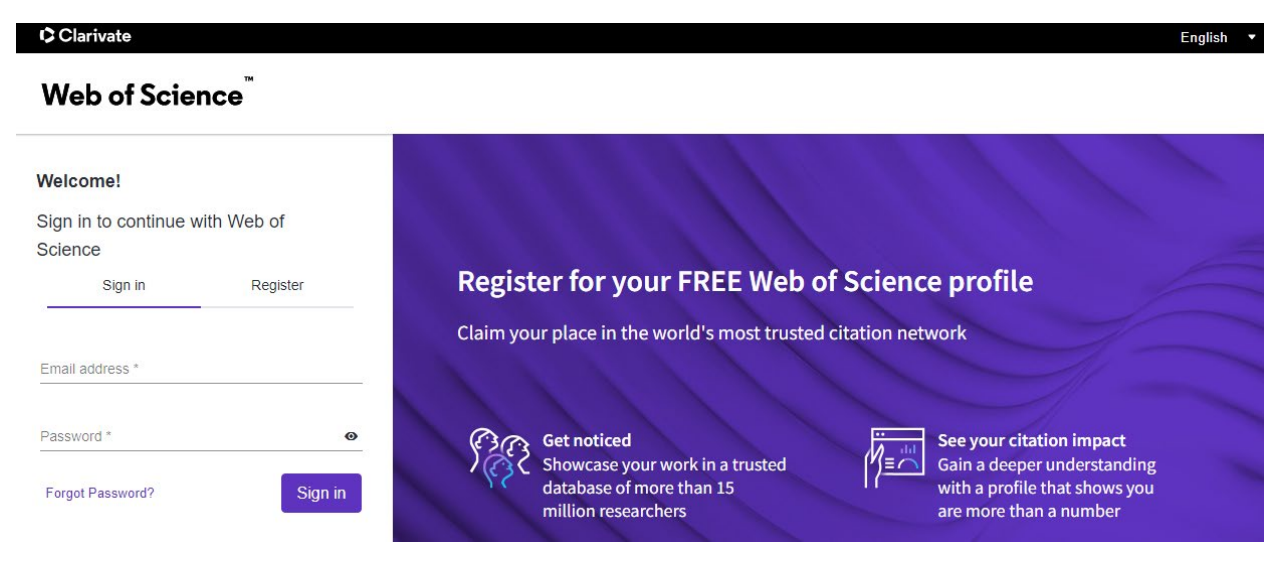

• Ekranın sağ üst tarafındaki hesap adı tıklanır. Aşağıya doğru açılan listeden "Settings" sayfasına gidilir.

| Clarivate      |        |                                                              |                | English →                           |
|----------------|--------|--------------------------------------------------------------|----------------|-------------------------------------|
| Web of Science | Search |                                                              |                | 😝 Murat Varol 🗸                     |
| >1<br>MENU     |        |                                                              | 1111111        | My Profile<br>Profile Settings      |
|                |        | DOCUMENTS                                                    | RESEARCHERS    | Settings                            |
|                |        | Search in: Web of Science Core Collection      Editions: All |                | End session End session and log out |
| €<br>▲         |        | DOCUMENTS CITED REFERENCES                                   |                |                                     |
|                |        | Topic                                                        | rranean        |                                     |
|                |        | + Add row + Add date range Advanced search                   | × Clear Search |                                     |

• Açılan sayfada sol taraftaki menüden "Account Settings" sayfasına gidilir.

| Ģ      | Clarivate                                   |                                                                                    |
|--------|---------------------------------------------|------------------------------------------------------------------------------------|
| We     | eb of Science <sup>®</sup> Search           |                                                                                    |
|        | SearchSearch<br>Settings > General Settings |                                                                                    |
| ٦<br>٩ | General Settings                            | General Settings                                                                   |
| 0      | Account Settings<br>Communications Settings | Select a language                                                                  |
| Ť      | Homepage Settings                           | The language you select will display automatically each time you sign in English ~ |

• "Delete/merge account" sayfası seçilir.

### Clarivate

## Web of Science<sup>™</sup>

K Return To Web of Science

| Account | sign | in & | secu | rity |
|---------|------|------|------|------|
|---------|------|------|------|------|

You can manage emails, create or change your password, connect sign in methods, and request deletion of your account.

Your account sign in & security changes will apply across Clarivate products.

| Personal                 | Email                    | Password               | Connected accounts | Delete/merge account |
|--------------------------|--------------------------|------------------------|--------------------|----------------------|
| Please tell us why you a | are requesting to have y | our account deleted/me | rged.              |                      |
| O I need to merge dup    | licate accounts          |                        |                    |                      |
| 🔘 I am no longer getti   | ng any value from my ac  | count                  |                    |                      |
| Submit request           | Reset                    |                        |                    |                      |

• "I need to merge dublicate accounts" işaretlenir, "ResearcherID" kutusuna mevcut hesabınızla birleştirmek istediğiniz diğer hesabınıza ait WoS araştırmacı kimlik numarası (WoS ResearcherID) girilir ve "Submit ResearcherID" butonu tıklanır.

| Account sign in & security  |                           |                          |                            |                     |                     |
|-----------------------------|---------------------------|--------------------------|----------------------------|---------------------|---------------------|
| You can manage emails, cr   | eate or change your pas   | sword, connect sign in r | nethods, and request delet | ion of your account | t.                  |
| Your account sign in & secu | rity changes will apply a | across Clarivate product | s.                         |                     |                     |
| Personal                    | Email                     | Password                 | Connected accounts         | Delete/merge acc    | ount                |
| Please tell us why you ar   | e requesting to have yo   | our account deleted/me   | rged.                      |                     |                     |
| I need to merge dupli       | icate accounts            |                          |                            |                     |                     |
| Enter ResearcherID c        | of duplicate accounts Ø   | HTN-5432-2023            |                            |                     | Submit ResearcherID |
| O I am no longer getting    | g any value from my acc   | ount                     |                            |                     |                     |
| Submit request              | Reset                     |                          |                            |                     |                     |
|                             |                           |                          |                            |                     |                     |

• Girilen WoS araştırmacı kimlik numarası WoS veri tabanındaki mevcut bir profil ile eşleşirse, söz konusu profilin e-posta adresine WoS tarafından tek kullanımlık bir şifre (OTP) gönderilir. Bu profilin sizin tarafından kullanıldığını onaylamak ve birleştirme işlemine devam etmek için profilin e-posta adresine gönderilen şifre "OTP" kutusuna girilir ve "Validate OTP" butonu tıklanır.

| Account sign in & security                                                                                            |                                         |                               |                           |                     |                     |
|----------------------------------------------------------------------------------------------------|-----------------------------------------|-------------------------------|---------------------------|---------------------|---------------------|
| You can manage emails, create or change your password, connect sign in methods, and request deletion of your account. |                                         |                               |                           |                     |                     |
| Your account sign in & secu                                                                                           | rity changes will apply acro            | oss Clarivate product         | ts.                       |                     |                     |
| Personal                                                                                                    | Email                                   | Password                      | Connected accounts        | Delete/merge acco   | ount                |
| Please tell us why you are                                                                                            | e requesting to have your a             | account deleted/me            | orged.                    |                     |                     |
| I need to merge dupli                                                                                                 | cate accounts                           |                               |                           |                     |                     |
| Enter ResearcherID o                                                                                                  | f duplicate accounts Ø                  | ResearcherID<br>HTN-5432-2023 |                           |                     | Submit ResearcherID |
| We have triggered a<br>ownership of the Res                                                                           | n OTP to the user account<br>searcherID | email associated to           | this ResearcherID, Please | enter the OTP belov | v to validate the   |
| OnuCKE                                                                                                    |                                         |                               |                           |                     |                     |
| Validate OTP                                                                                                    |                                         | Resend OTP                    |                           |                     |                     |
| O I am no longer getting                                                                                              | g any value from my accour              | nt                            |                           |                     |                     |
| Submit request                                                                                                    | Reset                                   |                               |                           |                     |                     |

• Birleştirilmek istenen profilin size ait olduğu onaylandığında, hangi e-posta adresini "birincil e-posta adresi" olarak tutulacağına karar vermek gerekir. Seçim yapıldıktan sonra "Submit request" butonu tıklanır.

## Account sign in & security

You can manage emails, create or change your password, connect sign in methods, and request deletion of your account.

Your account sign in & security changes will apply across Clarivate products.

| Personal                                                                   | Email                 | Password      | Connected accounts | Delete/merge accour | t                   |  |  |
|----------------------------------------------------------------------------|-----------------------|---------------|--------------------|---------------------|---------------------|--|--|
| Please tell us why you are requesting to have your account deleted/merged. |                       |               |                    |                     |                     |  |  |
| I need to merge dupl                                                       | icate accounts        |               |                    |                     |                     |  |  |
|                                                                            |                       | ResearcherID  |                    |                     |                     |  |  |
| Enter ResearcherID of duplicate accounts 🛛 🏵                               |                       | HTN-5432-2023 |                    |                     | Submit ResearcherID |  |  |
| Here is an overview of the                                                 | profiles for merging: |               |                    |                     |                     |  |  |
| Duplicate profile                                                          |                       | Logged        | in profile         |                     |                     |  |  |
|                                                                            |                       |               |                    |                     |                     |  |  |

| Duplicate profile                                         | Logged in profile                                       |  |
|-----------------------------------------------------------|---------------------------------------------------------|--|
| HTN-5432-2023                                             | C-1603-2016                                             |  |
| https://www.webofscience.com/wos/author/rid/HTN-5432-2023 | https://www.webofscience.com/wos/author/rid/C-1603-2016 |  |
| Primary email                                             | Primary email                                           |  |
| mvarol@akdeniz.edu.tr                                     | murat_varol@hotmail.com                                 |  |

Please choose which profile to merge into:

O HTN-5432-2023

• C-1603-2016 (currently logged into)

The chosen profile and ResearcherID associated with it will be retained after the merge. All the profile content of merging profiles (authorship claims, reviews, editor records, etc) will be combined in a single profile. The primary email address of your chosen profile will be used for correspondence. To access account settings of your merged profile, you will need to login with the primary email address of your chosen profile.

I am no longer getting any value from my account

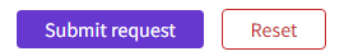

• Talep iletildikten sonra aşağıdaki bilgilendirme sayfası görünür. Gönderilen bu talep ile profiller hemen birleştirilmez. Talep gönderildikten sonra, talebi onaylamak için WoS yetkilileri sizinle e-posta yoluyla iletişime geçecektir. Seçilen birincil e-posta adresiyle ilişkili profil ve WoS araştırmacı kimlik numarası, birleştirme sonrasında muhafaza edilecektir. Hesap ayarlarına erişmek için birincil e-posta adresi ile giriş yapılması gerekir.

# Account sign in & security

You can manage emails, create or change your password, connect sign in methods, and request deletion of your account.

Your account sign in & security changes will apply across Clarivate products.

| Personal | Email | Password | Connected accounts | Delete/merge account |
|----------|-------|----------|--------------------|----------------------|
|          |       |          |                    |                      |
|          |       |          |                    |                      |

#### Account merge request received

The request has been successfully submitted. Requests are handled manually in order to gather feedback and improve our service.

# Doğrulanmamış Yazar Kayıtlarının/Hesaplarının (Unclaimed Author Records) Doğrulanmış Bir Hesap ile Birleştirilmesi

Araştırmacıya ait birden fazla doğrulanmamış hesabın tek bir hesapta birleştirilmesi için aşağıdaki işlemler yapılır.

• Web of Science (WoS) veri tabanında (<u>https://www.webofscience.com/</u>) diğer tüm hesapların tek bir hesapta birleştirilmesi istenen hesap/e-posta adresi ile oturum açılır.

| Clarivate             |                  |                                                                                                    | English 🔻                                  |
|-----------------------|------------------|----------------------------------------------------------------------------------------------------|--------------------------------------------|
| Web of Scie           | nce <sup>™</sup> |                                                                                                    |                                            |
| Welcome!              |                  |                                                                                                    |                                            |
| Sign in to continue w | with Web of      |                                                                                                    |                                            |
| Science               |                  |                                                                                                    |                                            |
| Sign in               | Register         | Register for your FREE Web of Science profile                                                                                                    |                                            |
| Ş                     |                  | Claim your place in the world's most trusted citation network                                                                                                    |                                            |
| Email address *       |                  |                                                                                                    |                                            |
| Password *            | ø                | Gra Get noticed                                                                                                    | on impact                                  |
| Forgot Password?      | Sign in          | Gain a deeper of the second second se | inderstanding<br>nat shows you<br>a number |

• Birleştirilmek istenen hesaplar, WoS sayfasının "Researchers" sekmesi altında (<u>https://www.webofscience.com/wos/author/search</u>) araştırmacının adı ve soyadı ile aratılır. Araştırmacı ad ve soyadları WoS veri bankasında kayıtlıdır. İlgili kutucuğa giriş yapıldıkça (örneğin soyadının harfleri girildikçe) aşağıya doğru açılan liste halinde araştırmacı adı ya da soyadı için alternatifler belirir. Bu listeden seçim yapılır. Araştırmacı yayınlarında farklı isimlerle tanımlanmış olabilir. Bu durumda, alternatif isimler de "Add name variant" seçeneği kullanılarak aramaya dahil edilir.

| 00         | Clarivate   |                                   |                                  | English 🗸 | III Products |
|------------|-------------|-----------------------------------|----------------------------------|-----------|--------------|
| W          | eb of Scien | <b>Ce</b> <sup>™</sup> Search     |                                  | θ         | ×            |
| >I<br>MENU |             |                                   |                                  |           |              |
|            |             | DOCUMENTS                         | RESEARCHERS                      |           |              |
| Φ          |             | Önce araştırmacının soyadı girili | r.<br>Ardından adı girilir       |           |              |
| 9          |             | Name Search 🗸                     | Ardından adı girini.             |           |              |
| Ļ          |             | Last Name *                       | First Name and Middle Initial(s) |           |              |
|            |             | + Add name variant                | × Clear                          | Search    |              |

• Birleştirilmek istenen hesaplar seçilir. "Merge Records" butonu tıklanır. Burada yapılacak birleştirme işlemi için ("Merge Records" seçeneğinin aktif olabilmesi için) araştırmacının hesaplarından en az birinin tanımlanmamış bir hesap olması gerekmektedir. Birleştirilmek istenen hesaplar tanımlı hesaplar

(Hesap adının sağ tarafında <sup>V</sup> işareti olan hesaplar tanımlı hesaplardır.) ise "Merge Records" butonu aktif olmamaktadır.

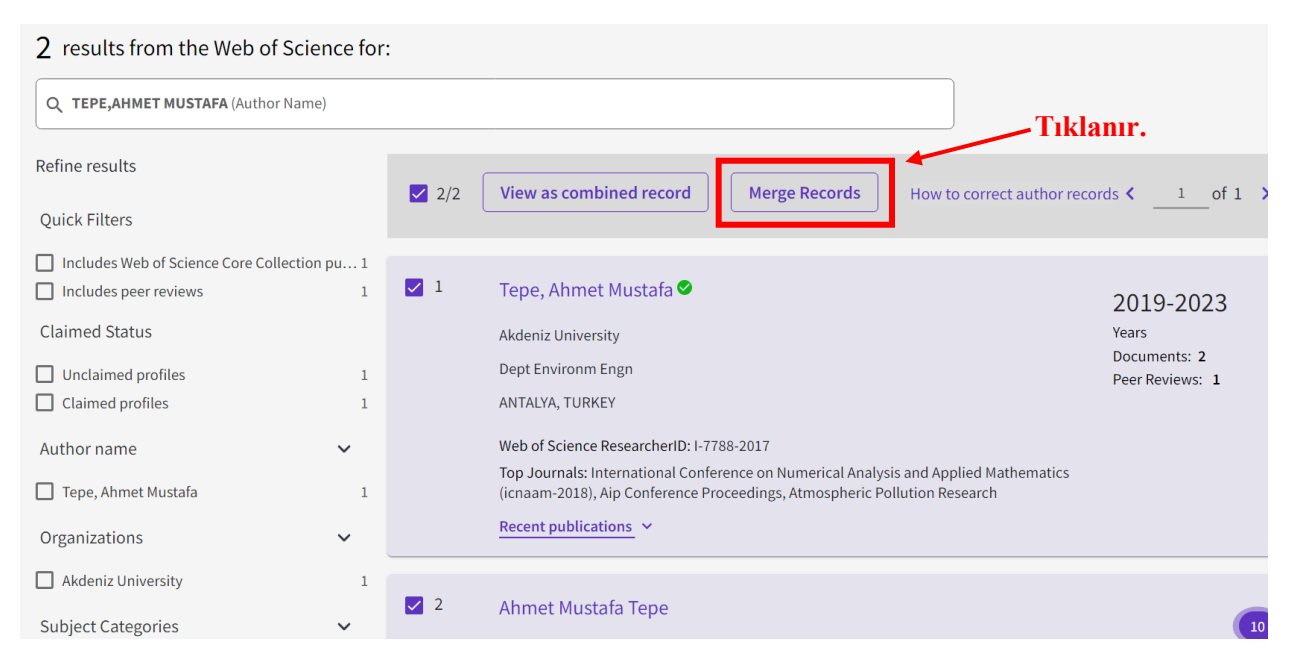

• "Merge Records" butonu tıklandıktan sonra aşağıda görünen bilgilendirme sayfası açılır. Bu sayfadaki "Get started" tıklanır.

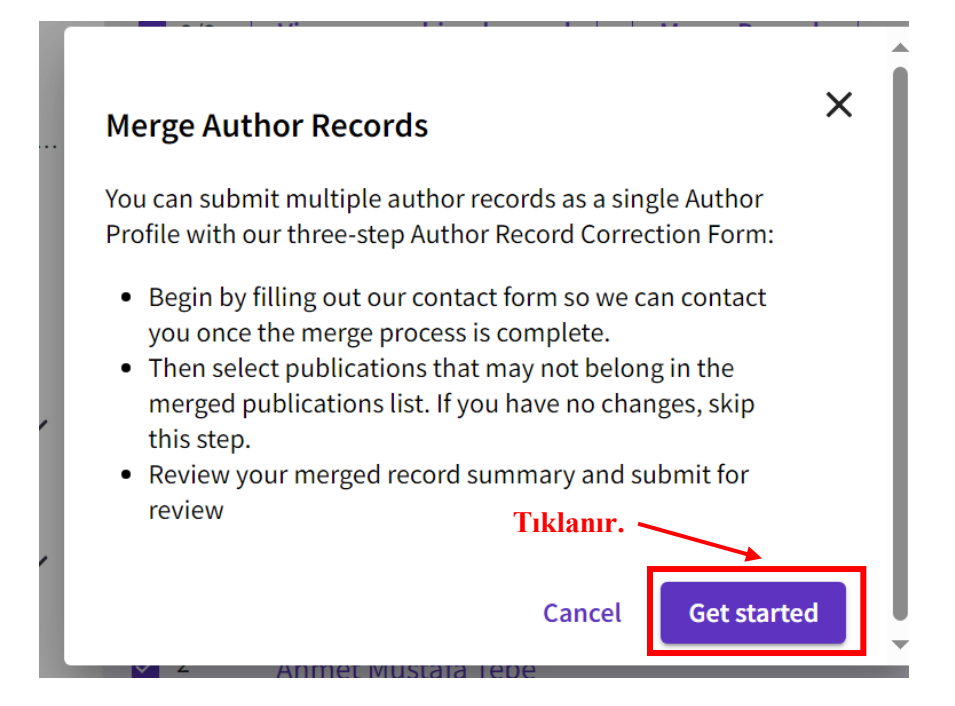

• Hesap birleştirme işlemi 3 adımda gerçekleştirilir. İlki, değişikliği talep eden kişi olarak iletişim bilgilerinizin sisteme girilmesidir. WoS'a kendi hesabınızla giriş yaptığınız için bu bölümde "Name" kutusunda sizin hesap adınız, "Email address" kutusunda ise e-posta adresiniz görünecektir.

| >I<br>MENU | Merge records correction: Tepe, Ahmet Mustafa                          | •                                                                                      |
|------------|------------------------------------------------------------------------|----------------------------------------------------------------------------------------|
|            |                                                                        |                                                                                        |
| Ş          | 1 Your information — 2 Review documents — 3 Confirm and submit changes |                                                                                        |
| •          | Please provide your contact information                                | This form allows you to merge profiles and remove publications. If you want to correct |
| Ļ          | or rejected.                                                           | correction.                                                                            |
|            | How are you connected to this author? *                                |                                                                                        |
|            | Name<br>Tepe, Ahmet Mustafa                                            |                                                                                        |
|            | Organization Email address ahmettepe@akdeniz.edu.tr                    |                                                                                        |
|            |                                                                        | Cancel Next: Review publications                                                       |

• Hesap birleştirme talebi sizin tarafınızdan yapılabileceği gibi başka kullanıcılar tarafından da yapılabilinmektedir. Bu nedenle, bu bölümde hesap birleştirme talebini yapan kişinin "How are you connected to this author?" sorusuna cevap vererek talebi ne sıfatla yaptığı sorulmaktadır. Talep sizin tarafınızdan (WoS'a giriş yapmış olan hesap tarafından) gerçekleştirildiği için bu soru için aşağıya doğru açılan listeden "This is me" seçeneği seçilir. "Organization" kutucuğuna giriş zorunlu değildir, giriş yapmak isteniyorsa kutucuğa "Akdeniz University" yazılabilir. Sayfanın sağ alt kısmındaki "Next: Review publications" butonu tıklanır.

|            | Search > Author Records > results                                                                                                    |                                                                                                    |
|------------|----------------------------------------------------------------------------------------------------|----------------------------------------------------------------------------------------------------|
|            | Merge records correction: Tepe, Ahmet Mustafa                                                                                                    |                                                                                                    |
| <b>⊖</b>   | Your information —      Review documents —      Onfirm and submit changes                                                                                                    |                                                                                                    |
|            | Please provide your contact information<br>Once you submit your corrections, you will be notified within 2 days whether they have been accepted or rejected.<br>This is me<br>I am/was a co-author<br>I am/was a colleague at the same institution<br>I am/was a student of the author<br>I am/was a family or friend of the author<br>I don't know this author's institution<br>I follow this author's career<br>I am/was an administrator at this author's institution | This form allows you to merge profiles and remove publications. If you want to correct data like the h-index, submit a data correction. |
| >1<br>MENU | Merge records correction: Tepe, Ahmet Mustafa                                                                                                    | Cancel Next: Review publications                                                                                                    |
| <b>D</b>   | 1 Your information —— 🖉 Review documents —— 🔞 Confirm and submit changes                                                                                                    |                                                                                                    |
| <b>₽</b>   | Please provide your contact information Once you submit your corrections, you will be notified within 2 days whether they have been accepted or rejected. How are you connected to this author?  Name Tepe, Ahmet Mustafa                                                                                                    | This form allows you to merge profiles and remove publications. If you want to correct data like the h-index, submit a data correction. |
|            | Organization Email address ahmettepe@akdeniz.edu.tr                                                                                                    | Tıklanır.                                                                                                    |
|            | Clarivate<br>Accelerating innovation © 2024 Data Correction Copyright                                                                                                    | Tanımlama Bilgisi Follow                                                                                                    |
|            |                                                                                                    | Cancel Next: Review publications                                                                                                    |

• Hesap birleştirme işlemindeki ikinci adım, size ait olmayan yayınların -varsa- belirlenmesidir. Yayınlarla ilgili herhangi bir talep yoksa, bu bölüm atlanabilir. Son aşamaya geçmek için sayfanın sağ alt kısmındaki "Next: Review and submit" butonu tıklanır.

| >I<br>MENU | Merge records correction: Tepe, A                                                                                                    | hmet Mustafa                                                                                                    |                           |  |  |  |
|------------|----------------------------------------------------------------------------------------------------|----------------------------------------------------------------------------------------------------|---------------------------|--|--|--|
|            |                                                                                                    |                                                                                                    |                           |  |  |  |
| අ          | Your information 2 Review documents —                                                                                                    | Confirm and submit changes                                                                                                    |                           |  |  |  |
| 8          | Improve this profile by removing documents not written by this author<br>Select all publications that don't belong to this author across all pages, then click next. |                                                                                                    |                           |  |  |  |
| Ļ          | Publications View corrections (0)                                                                                                    |                                                                                                    |                           |  |  |  |
|            | Refine results                                                                                                    | □ 0/2 publications in this author profile                                                                                                    | < _1 of 1 >               |  |  |  |
|            | Search within results Q                                                                                                    |                                                                                                    |                           |  |  |  |
|            | Author name 👻                                                                                                    | Chemical characterization of PM2.5 and PM2.5-10 samples collected in urban site in<br>Mediterranean coast of Turkey<br><u>Tepe, Ahmet Mustafa and Dogan, Suray</u><br>Published 2021 (ATMOSPHERIC POLLUTION RESEARCH | Times<br>Cited            |  |  |  |
|            | Journal Name 🗸                                                                                                    | Claimed Authorship: Tepe, Ahmet Mustafa                                                                                                    |                           |  |  |  |
|            | AIP CONFERENCE PROCEEDINGS ATMOSPHERIC POLLUTION RESEARCH INTERNATIONAL CONFERENCE ON NUMERICAL                                                                      | Regression Analysis of the Effect of Meteorological Parameters on Air Quality in Three Neighboding Citize Located on the Mediterranean Coate of Turkey                                                               | 0 Remove                  |  |  |  |
|            |                                                                                                    | Cancel 🗸 Previous                                                                                                    | Next: Review and submit > |  |  |  |

• Hesap birleştirme işlemindeki son adım, talep edilen düzeltmelerin gözden geçirilmesidir. Bir değişiklik yapılmak istenirse sayfanın sağ alt kısmındaki "Previous" butonu tıklanarak bir önceki sayfaya gidilir. Talep edilen düzeltmelerde bir değişiklik yapılmayacaksa, sayfanın sağ alt kısmındaki "Submit corrections" butonu tıklanır ve talep WoS ekibine iletilir.

| ge records correction: Tepe, Ahmet Mustaf                                                                      | fa             |        |                                                                                                    |
|----------------------------------------------------------------------------------------------------|----------------|--------|----------------------------------------------------------------------------------------------------|
| Your information — 🖉 Review documents — 🚯 Confirm and                                                          | submit changes |        |                                                                                                    |
| Review                                                                                                    |                |        |                                                                                                    |
| Confirm your changes before submitting your corrections.                                                       |                |        |                                                                                                    |
| Summary of your corrections:                                                                                   |                |        |                                                                                                    |
| Primary name for this profile: Tepe, Ahmet Mustafa<br>Merged profiles: Tepe, Ahmet Mustafa; Ahmet Mustafa Tepe |                |        |                                                                                                    |
| 0 Documents removed because they are not written by this<br>author                                             |                |        |                                                                                                    |
| 2 Documents remain they are written by this author                                                             |                |        |                                                                                                    |
| < I have more corrections                                                                                      |                |        |                                                                                                    |
| Contact Information Edit                                                                                       |                |        | Tıklanın                                                                                                    |
| Name: Tepe, Ahmet Mustafa                                                                                      |                |        |                                                                                                    |
| Organization: Akdeniz University                                                                               |                |        |                                                                                                    |
| Relationship to Author: This is me                                                                             |                |        |                                                                                                    |
|                                                                                                    |                |        |                                                                                                    |
|                                                                                                    |                |        |                                                                                                    |
|                                                                                                    |                | Cancel | Previous     Submit corrections     Submit corrections     S |

• "Submit corrections" butonu tıklandıktan sonra aşağıdaki bilgilendirme sayfası ekrana gelir. Bu yazıda; düzeltme talebinin alındığı, 3 iş günü içinde size bilgilendirme yapılacağı ve takip eden 3-5 gün içinde de WoS ekibinin uygun bulduğu düzeltmelerin profilinizde görüneceği belirtilmektedir.

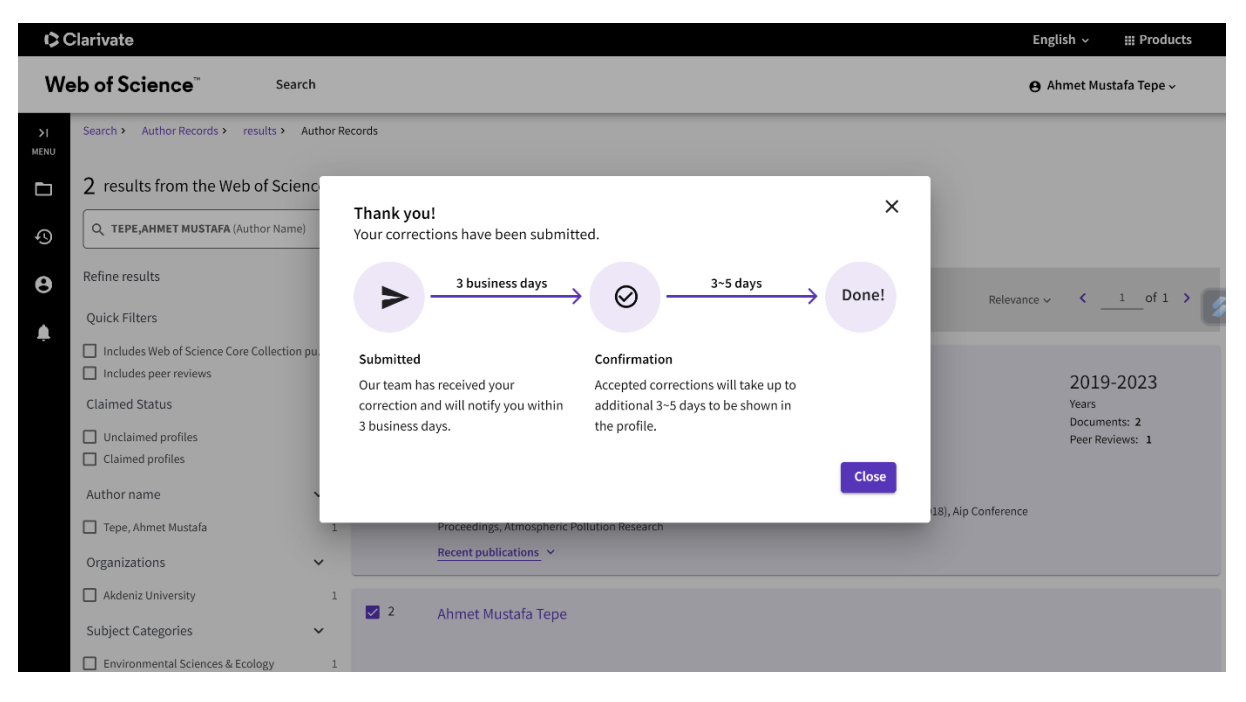